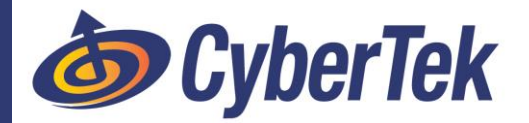

## [Android] HOW TO: Email & Outlook Setup

## **STEP 1**: DOWNLOAD OUTLOOK APP – From the Google Play Store

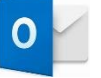

https://play.google.com/store/apps/details?id=com.microsoft.office.outlook

## **STEP 2:** ADD YOUR ACCOUNT(s)

- a) If it's your first-time using Outlook for Android, it may try to add your Google account(s) which you can simply Skip, and continue onto Step 3.
- **b)** If not, open the <u>Menu</u>  $\equiv$  > tap <u>Settings</u>  $\bigcirc$  > <u>Add Account</u> > <u>Add Email Account</u>.

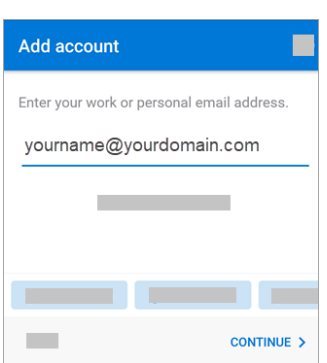

## **STEP 3:** SIGN IN

a) Enter your email account password and tap Sign In or Next.

Note: The sign in screen may look different for you depending on your email provider.

| ← yourname@yourdomain.com |                                                                              |
|---------------------------|------------------------------------------------------------------------------|
| Enter password            |                                                                              |
|                           |                                                                              |
|                           | <b>Note:</b> If you're asked to choose your                                  |
|                           | provider, you'll have to <u>Set up your</u>                                  |
| Sign in                   | <u>Exchange manually</u> or <u>set up an IMAP or</u><br><u>POP account</u> . |

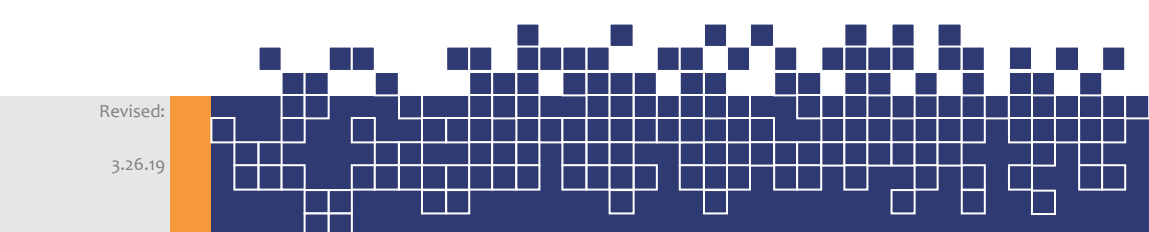